# Install and Register the Client

### **Prerequisites**

#### A. Operating System:

- Windows XP, Windows 7 or Windows 10 Professional or Enterprise Editions

- .NET Framework version 4 - Full Profile (not only client profile).

- Most recent patches/updates from Microsoft for the .NET Framework are installed (including KB2468871).Net Framework 4.0 Extended Client.

#### **B. USB or Serial Cradle**

#### C. Connection to TriTeq Registration Server (optional)

Although this is optional, connection to our registration server is highly recommended as it will speed the registration process and eliminate errors. The "Network Tester" software can be downloaded from the TriTeq website and the firewall can be configured to allow access. After registration is complete, the connection can be severed, and the firewall can be restored to the prior settings.

## Installation

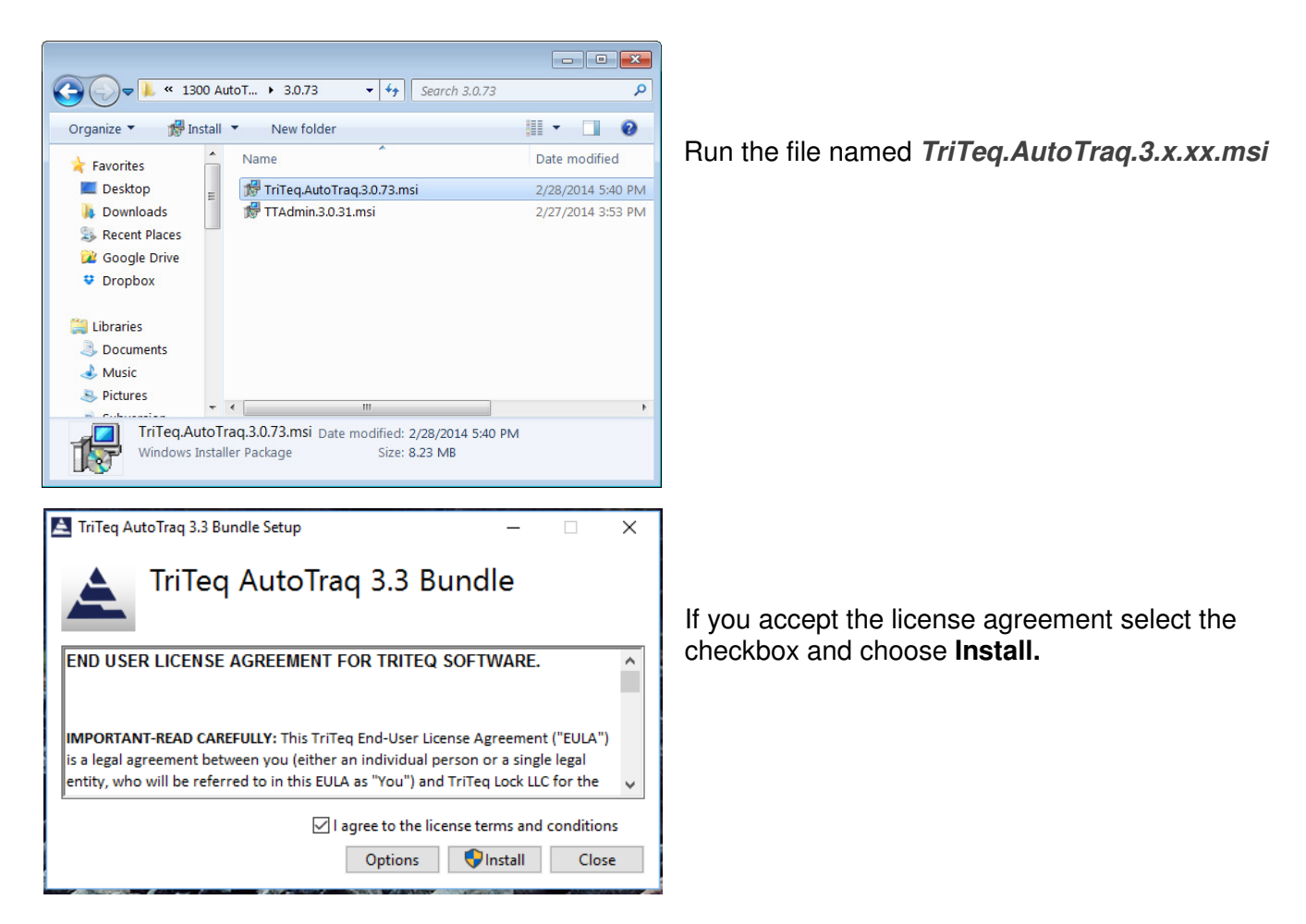

| Device Driver Installation Wiza | rd                                                                                                    |
|---------------------------------|----------------------------------------------------------------------------------------------------|
|                                 | Welcome to the Device Driver<br>Installation Wizard!<br>This wizard helps you install the software drivers that some<br>computers devices need in order to work.                                                                        |
|                                 | To continue, click Next.                                                                                                    |
|                                 | < Back Next > Cancel                                                                                                    |
|                                 |                                                                                                    |
|                                 | Completing the Device Driver<br>Installation Wizard<br>The drivers were successfully installed on this computer.<br>You can now connect your device to this computer. If your device<br>came with instructions, please read them first. |
|                                 | Driver Name     Status       ✓ FTDI CDM Driver Packa     Ready to use       ✓ FTDI CDM Driver Packa     Ready to use                                                                                                    |
|                                 | < Back Finish Cancel                                                                                                    |
|                                 |                                                                                                    |
| 🛃 AutoTraq 3.3 Setup            | ×                                                                                                    |

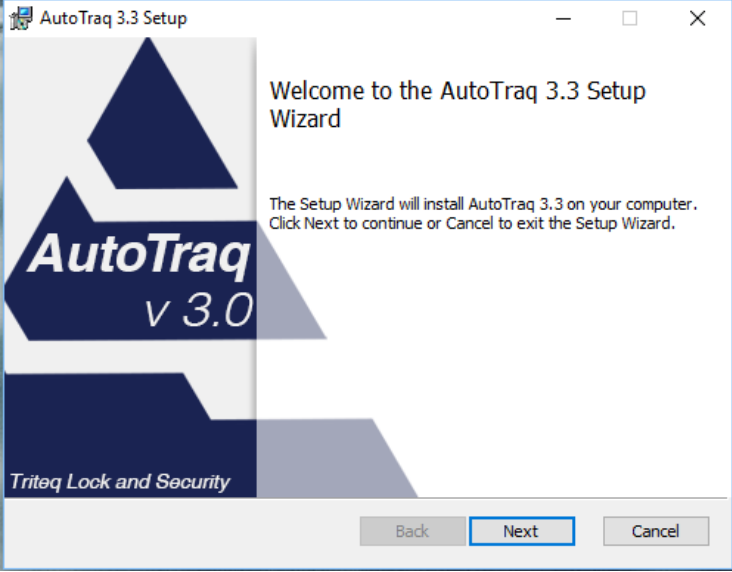

To install the **Cradle drivers** click next.

Complete the drivers installation and select **Finish.** 

At the software installation welcome screen, click *Next* to continue installation process.

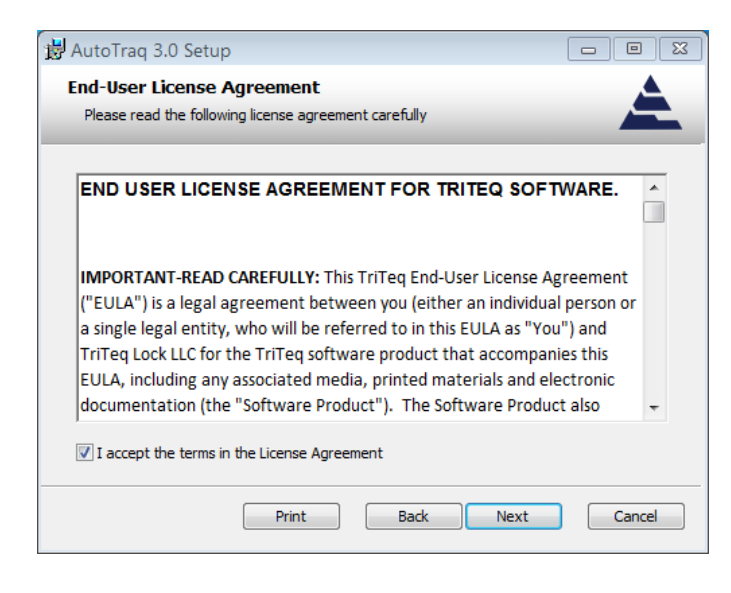

Read the "License Agreement". If you accept the terms of the agreement, click *Next* to continue.

| 🔂 AutoTraq 3.0 Setup                                                                                          |                                         |  |  |
|----------------------------------------------------------------------------------------------------|-----------------------------------------|--|--|
| Choose Setup Type<br>Choose the setup type that best suits your needs                                         | <u> </u>                                |  |  |
| Typical<br>Installs the most common program features. Reco                                                    | ommended for most users.                |  |  |
| Custom<br>Allows users to choose which program features w<br>they will be installed. Recommended for advanced | vill be installed and where<br>d users. |  |  |
| Complete<br>All program features will be installed. Requires the most disk space.                             |                                         |  |  |
| Back                                                                                                    | Next Cancel                             |  |  |

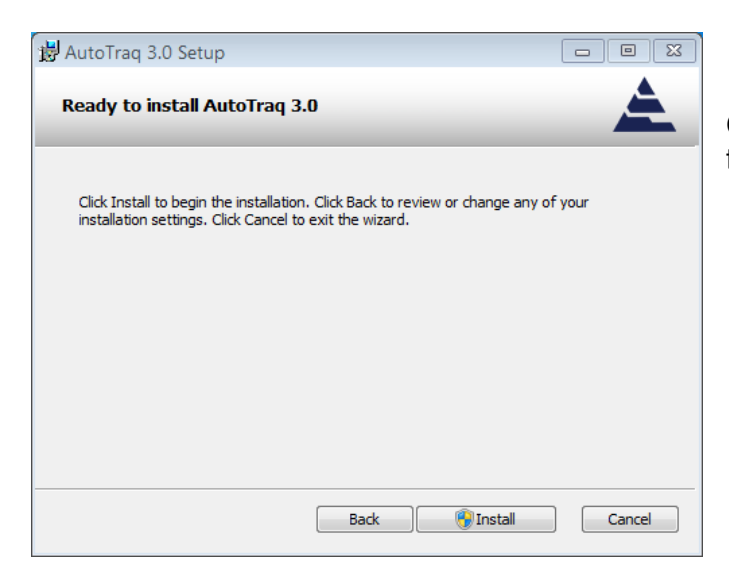

Select *Complete* to perform a full installation.

Click *Install* button to continue or *Cancel* to exit the installation.

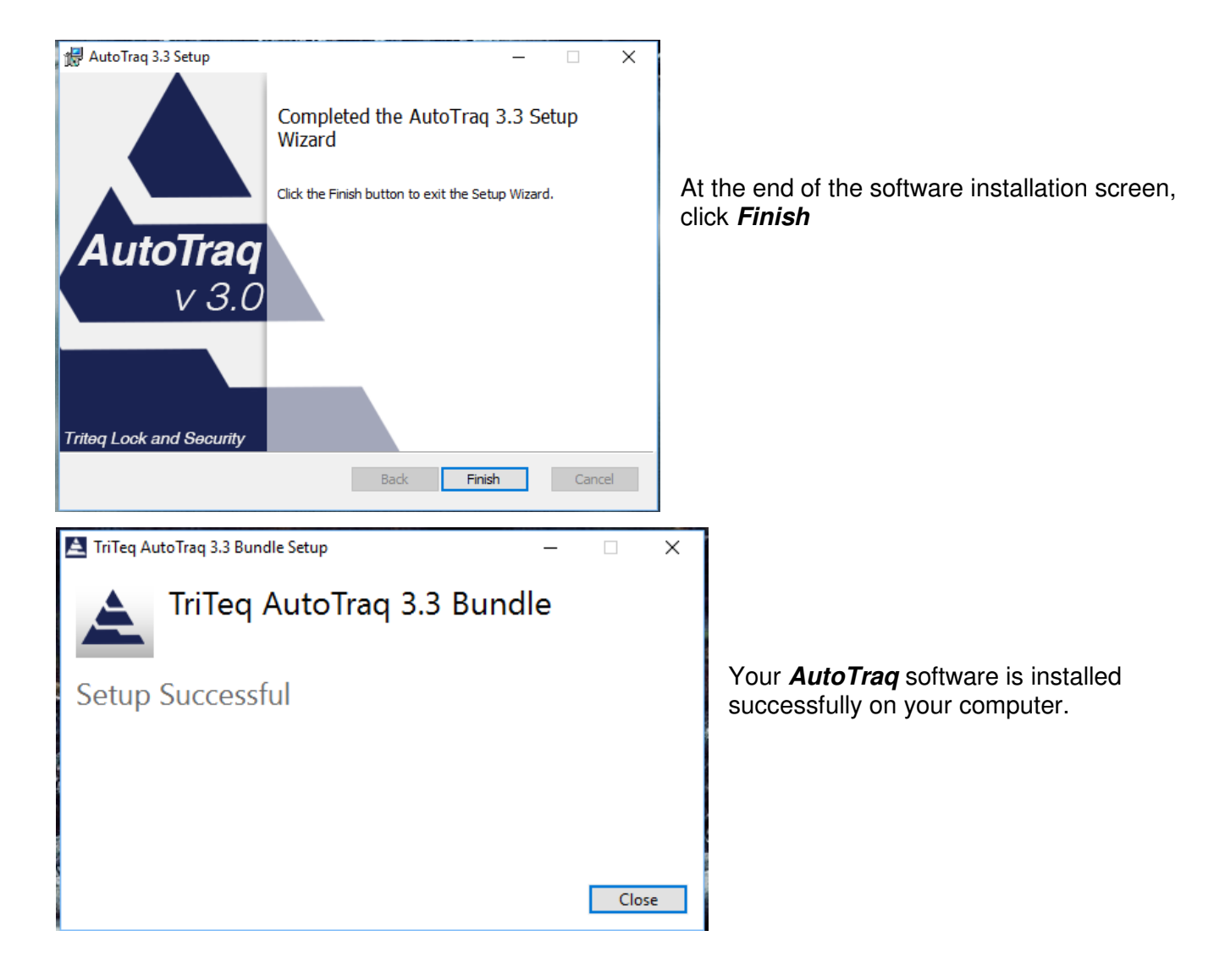

# **Connect to the Database**

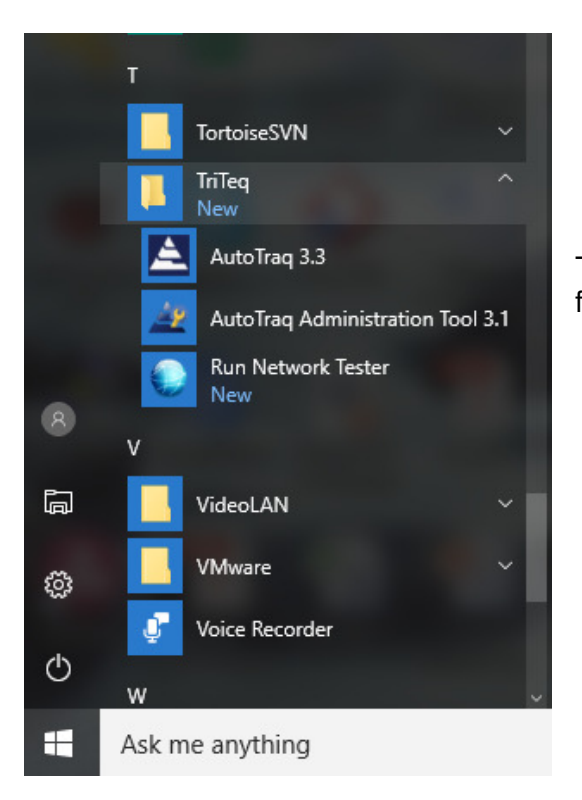

To open AutoTraq, locate the **TriTeq** > **AutoTraq** program folder and click on AutoTraq 3.0.

| Configure Database       |                               |            |
|--------------------------|-------------------------------|------------|
|                          | Welcome to AutoTraq           |            |
| The selected database fi | le is not the correct version |            |
| Please Configure th      | ne Remote Database:           |            |
| Database Type            | MS SQL Server                 |            |
| SQL Server               | servertwo                     |            |
| Database:                |                               | Browse     |
|                          |                               |            |
| Please Select An In      | stance:                       |            |
| Current Instance:        |                               | -          |
|                          | 😂 Exir                        | t 💿 Accept |
|                          |                               |            |

Enter your SQL server address.

Click the *Browse* button to find your database.

| Select                                                                                                    |            |                                              |
|----------------------------------------------------------------------------------------------------|------------|----------------------------------------------|
| Chaff<br>PCHV12550<br>Boris<br>chesapeake<br>FOB30<br>usas92626<br>Y1A2Z7<br>TT_HelpDesk<br>VideoTest<br>TTGarner2012<br>TTFay2012<br>TriTeqAutoTraq30<br>TriTeqAutoTraq31<br>BR_BHMTRITEQ<br>TT30_BR_BHM<br>TestDB<br>Cancel | Select you | ur database and click <i>Accept</i> .        |
| Configure Database                                                                                                    |            |                                              |
| Welcome to AutoTraq                                                                                                    |            |                                              |
| Please select an instance to connect to from the list below                                                                                                    |            | Select your Instance and click <b>Accent</b> |
| Please Configure the Remote Database:                                                                                                    |            |                                              |
| Database Type  MS SQL Server                                                                                                    |            |                                              |
| SQL Server Servertwo                                                                                                    |            |                                              |
|                                                                                                    | browse     |                                              |
| Please Select An Instance:                                                                                                    |            |                                              |
| Current Instance: Select An Instance                                                                                                    | •          |                                              |
| Base<br>Unnamed Instance                                                                                                    |            |                                              |
|                                                                                                    | tept       |                                              |

## **Register the Software**

To start the registration process, enter the cradle label and station name. If your prior software was registered to a different cradle, specify the label from the old cradle. Click *Next* to proceed.

| 🚖 AutoTraq Software Registration                                                                                                    |                                                                                                    | - • ×           |  |
|----------------------------------------------------------------------------------------------------|----------------------------------------------------------------------------------------------------|-----------------|--|
| TriTeq Autotraq Software Registration                                                                                                    |                                                                                                    |                 |  |
| It looks like the AutoTraq softw<br>Please enter your cradle label and th                                                                                                    | rare was never registered on this computer<br>ne name of this station (the computer on which you will be runn                                                                                                    | ning the        |  |
| Cradle Label:                                                                                                    | 72V5GV                                                                                                    |                 |  |
| Station Name:                                                                                                    | 2600K-PC                                                                                                    |                 |  |
| Previously my software was a set of the set of the s | was registered to the following cradle:                                                                                                    |                 |  |
| Previous Cradle Label:                                                                                                    |                                                                                                    |                 |  |
|                                                                                                    | (Optional: leave empty if this is a new installtion)                                                                                                    |                 |  |
|                                                                                                    |                                                                                                    |                 |  |
|                                                                                                    |                                                                                                    |                 |  |
| IMPORTANT CUSTOMERS I<br>If you are registering the software be<br>model, please make sure to indicate<br>If you don't provide the old cradle lat                                                                                                    | REPLACING YOUR CRADLE, PLEASE READ THIS!<br>cause you have received a new cradle to replace an old or de<br>your previous cradle label above.<br>pel, you will not be able to register the software over the interm | efective<br>et. |  |
|                                                                                                    | Gencel Genck                                                                                                    | Next            |  |

To start the registration process, enter the cradle label that you want to use and the station name.

If your software was registered to a different cradle in the past, please check that and enter the label of your previous cradle.

Click *Next*.

| 🚖 AutoTraq Software Registration                                                                                                    | - • •          |
|----------------------------------------------------------------------------------------------------|----------------|
| TriTeq Autotraq Software Registration                                                                                                    | <u>ک</u>       |
|                                                                                                    |                |
| Please Select your Cradle Refre                                                                                                    | <u>esh</u>     |
| COM7                                                                                                    |                |
|                                                                                                    |                |
|                                                                                                    |                |
|                                                                                                    |                |
|                                                                                                    |                |
|                                                                                                    |                |
|                                                                                                    |                |
|                                                                                                    |                |
|                                                                                                    |                |
|                                                                                                    |                |
| Please make sure that the cradle you will be using with the software is connected to the                                                  | computer.      |
| If the cradie is not already connected, please connect it now and click Refresh to see a<br>available cradles connected to this computer. | ist of all the |
|                                                                                                    |                |
| Cancel de Back                                                                                                    | ⊳ Next         |
|                                                                                                    |                |

Select the connection port of the cradle.

| Software Label                                                       | 834DLMK4                                                     |                                   |                                                   |                                                |
|----------------------------------------------------------------------|--------------------------------------------------------------|-----------------------------------|---------------------------------------------------|------------------------------------------------|
| Customer Information                                                 |                                                              | Customer Type                     | •                                                 |                                                |
| Title                                                                | Mr                                                           |                                   | Customer Type                                     | Independent -                                  |
| First Name                                                           | Joe                                                          |                                   | Corp. Hq. Zip                                     | (847) 640-7008                                 |
| Last Name                                                            | Doe                                                          |                                   | Corp. Hq. Name                                    | (847) 640-7008                                 |
| Address                                                              | 701 Gullo Ave                                                |                                   |                                                   |                                                |
| City                                                                 | Elk Grove Village                                            |                                   |                                                   |                                                |
| State                                                                | IL Z                                                         | ip 60007                          |                                                   |                                                |
| Country                                                              | USA                                                          |                                   | •                                                 |                                                |
| Phone                                                                | 7736299717                                                   |                                   |                                                   |                                                |
| Fax                                                                  | 8476407008                                                   |                                   |                                                   |                                                |
| Email                                                                | Joe@triteqlock.com                                           |                                   |                                                   |                                                |
| Your information w<br>f you have a new s<br>Cradle Label: <b>72V</b> | as retrieved from the lic<br>software label please re<br>5GV | ense server. Ρ<br>place the one ε | lease make sure the in<br>above before continuing | formation is up to date.<br>g!<br>Clear Fields |

If this is an upgrade your information should populate the screen with the information you supplied at the last time you registered. Make any edits necessary and click on *Next*. If you are a new user, enter the required information and click on *Next*.

| 🚖 AutoTraq Software Registration                                             |          |  |  |
|------------------------------------------------------------------------------|----------|--|--|
| TriTeq Autotraq Software Registration                                        | à        |  |  |
|                                                                              |          |  |  |
|                                                                              |          |  |  |
|                                                                              |          |  |  |
|                                                                              |          |  |  |
|                                                                              |          |  |  |
| AutoTraq was successfully registered!                                        |          |  |  |
| Please restart the software and log in to start using your copy of AutoTraq. |          |  |  |
|                                                                              |          |  |  |
|                                                                              |          |  |  |
|                                                                              |          |  |  |
|                                                                              |          |  |  |
|                                                                              |          |  |  |
|                                                                              |          |  |  |
| Cancel ABack                                                                 | © Finish |  |  |

If the registration is completed successfully you will receive a message on your screen and an email will automatically be sent to the email address you provided.

To exit the registration window, click *Finish.* 

# Verify Login and Key Refresh

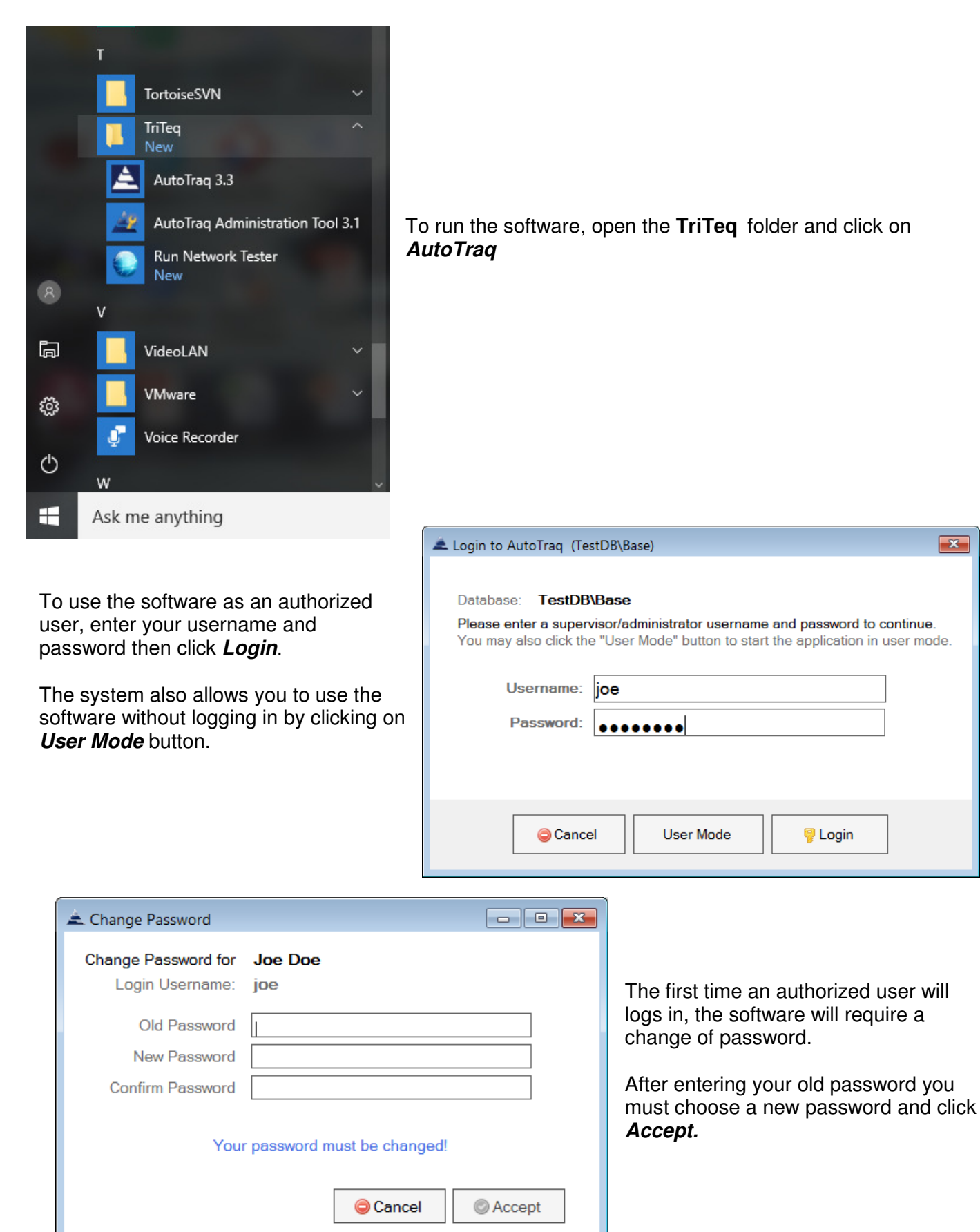

×

| 🛋 TriTeq AutoTraq 3.0.74.0                   |      |                                                                |
|----------------------------------------------|------|----------------------------------------------------------------|
| File Keys and Users Customers and Locks Help |      |                                                                |
| Connected To: Base                           |      |                                                                |
| Keys Starting With: AA, AB, AD               |      | I o refresh an<br>AutoTraq fob, place<br>the fob in the cradle |
| Assigned User Dan Tdl                        |      | button.                                                        |
| Key-Fob ID AAA5001 - 225                     |      |                                                                |
| Key Type AutoTraq Route v. 28                |      | The screen will                                                |
| Constraints Vendors Per Day Allowed 30       |      | refresh and the fobs                                           |
| Expiration Mar 05, 2014 - 1 day(s) left      |      | available.                                                     |
| Days Valid Mon Tue Wed Thu Fri               |      |                                                                |
| Fob Enabled: 6AM - 6PM                       |      |                                                                |
| Audit Trails 0                               |      |                                                                |
| The fob was successfully refreshed!          |      |                                                                |
| Clear Form Audit Trails                      | Exit |                                                                |
| 12:31:53 PM Joe Doe                          | IDLE |                                                                |